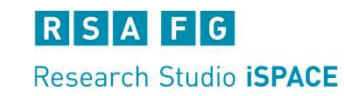

## Haltestellen Analyse Tool Eingabeansicht – Kartenfunktionen & Navigation

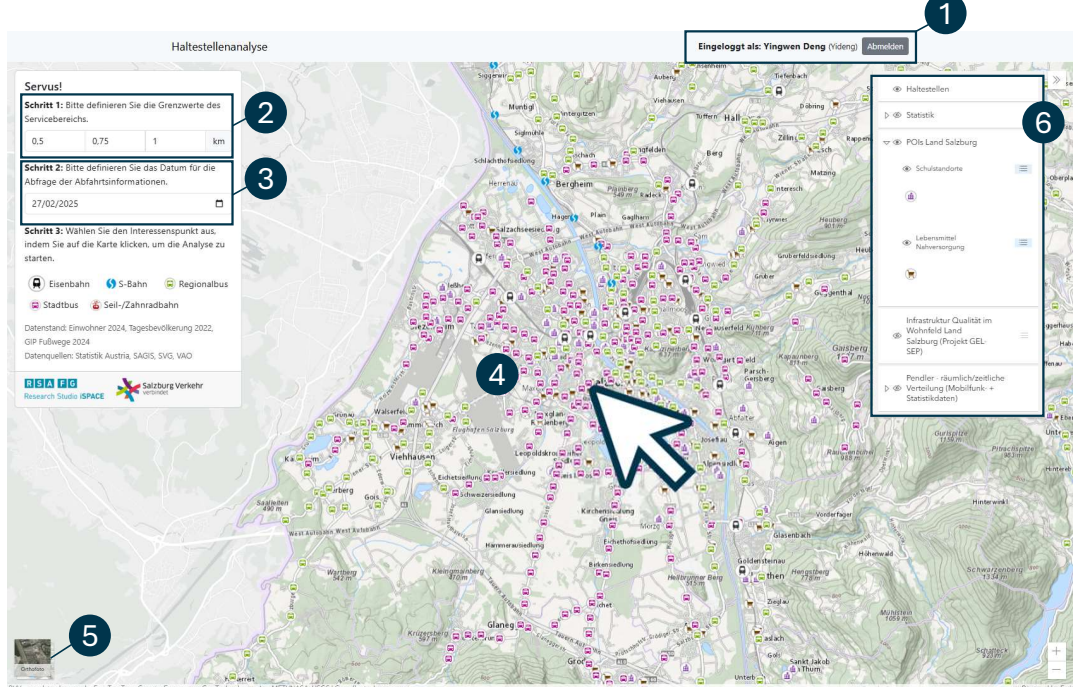

- Benutzeranmeldestatus & Abmeldung
- 2 Servicebereich-Grenzwerte festlegen (bis zu 3 Werte)
- Abfragedatum für Informationen zu öffentlichen Verkehrsstationen auswählen
- Interaktive Karte :
  - Klicken Sie irgendwo auf die Karte, um eine Servicebereichsanalyse durchzuführen.
  - Klicken Sie auf eine Station, um Abfahrtszeiten anzuzeigen und eine Servicebereichsanalyse durchzuführen.
  - Mit den Zoom-Tasten oder dem Mausrad die Karte vergrößern/verkleinern.
- Grundkarte wechseln: topografische Karte / Orthofoto
- 6 Ebenenliste zur Überlagerung zusätzlicher Informationen:
- (Tagesbevölkerung, Einwohner, Haltestellen, Infrastrukturqualität, POIs, Mobilfunkdaten)
  - Liste erweitern, um verfügbare Ebenen anzuzeigen
  - Auf das Augensymbol klicken, um Ebenen ein-/auszublenden
  - ≡ Eine Ebene aufklappen, um die Legende anzuzeigen

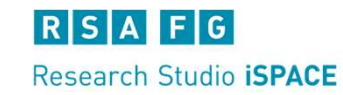

## Haltestellen Analyse Tool Analyseansicht – Ergebnisse & Karteninteraktion

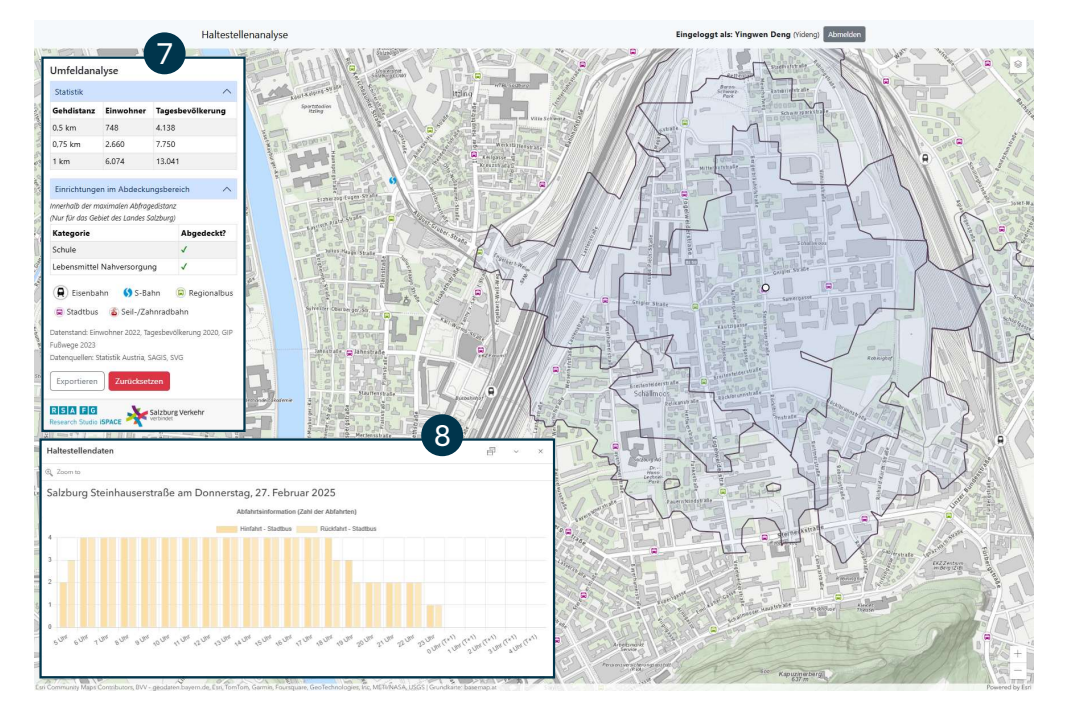

- Servicebereich-Analyse-Ergebnisfenster:
  - Fenster erweitern für Ergebnistabellen: Einwohner & Tagesbevölkerung pro Servicebereich; Abgedeckte Einrichtungen
  - Ergebnis als PDF exportieren
  - Analyse neu starten
- OV-Station-Infofenster:
  - 🔲 Fenster unten links andocken / 📑 Fenster abdocken
  - 🗠 Fenster minimieren 🚿 Fenster schließen
  - Abfahrtsinfos: Mit der Maus darüberfahren für Details
  - Legende: Klicken zum Ein-/Ausblenden von Kategorien

## **!! Zur besseren Ergebnisdarstellung in der Karte:**

- Mit dem Mausrad zoomen
- Mit gedrückter linker Maustaste verschieben
- Mit gedrückter rechter Maustaste drehen